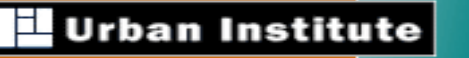

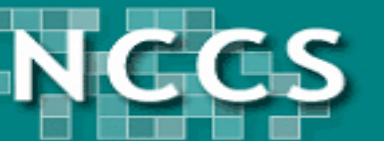

# The NCCS Data Web: An Introduction

The National Center for Charitable Statistics at the Urban Institute

http://nccs.urban.org

January 2009

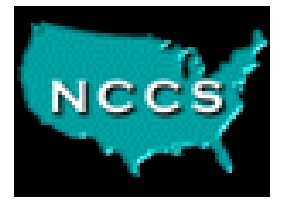

# **NCCS Data Goals**

- Produce cleaned, checked, organized datasets
- Make them easy to access and use
- Promote research and encourage use of data
- Provide assistance to researchers

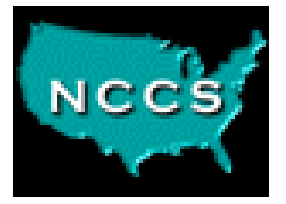

# **NCCS** Files

- 800,000+ organizations classified by NTEE purpose/activity codes
- 160+ data files available
- All tax exempt organizations -- Business Master Files from IRS
- Based on IRS Forms 990 -- Core Files, GuideStar-NCCS Database, IRS Statistics of Income Samples
- And More: Individual Taxpayer Charitable Giving Data by Zipcode
- Learn More:
- See the "Data" section of our website for details
  - Read the 20-page "NCCS Data Guide"

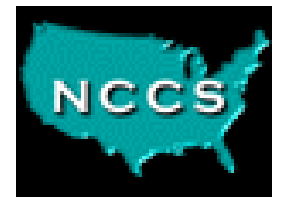

Learn More...

- Frequently Asked Questions (FAQs) & KnowledgeBase
- Statistics on the nonprofit sector U.S. & State Profiles, County, City and Zipcode Information
- **Databases** Information on all databases (public charities, private foundations, other tax exempt orgs)

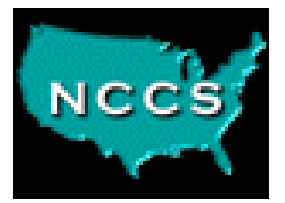

# Table Wizards: Customize aStandard Table, by State orNonprofit Type

| ← - ⇒ - ③ ₫                                                 | ∆  Q ≥ @ Ø ≥ - ∋                                                                                                    | 🏥 – 🕫 ×                                                                                                    |
|-------------------------------------------------------------|----------------------------------------------------------------------------------------------------|----------------------------------------------------------------------------------------------------|
| -NC                                                         | <b>CS</b> NATIONAL CENTER FOR CHARITABLE STATISTICS                                                                                                    |                                                                                                    |
| Table Wizard                                                | NCCS All Pagistered Nonprofits Table Wizard                                                                                                    |                                                                                                    |
| •All Registered<br>Nonprofits<br>•Public Charities          | Which report would you like?                                                                                                    | You may find our<br>Glossary helpful.                                                                                                    |
| Private Foundations     Other Nonprofits     State Profiles |                                                                                                    | Also, if you want a                                                                                                    |
| •Household<br>Charitable Giving                             | For: 2003 Show: Registered Nonprofits by County (years 1995 to 2003)                                                                                                    | deeper<br>understanding of the                                                                                                    |
| (UDAO)                                                      | The number of nonprofit organizations registered with the IRS by county, with total income and assets for those organizations that filed Form 990 within 24 months of the BMF database date selected, from <u>IRS</u> Business Master Files (1995 to present) | data behind these<br>fattsheets, see<br>NCCS' <u>Guide to Using</u><br>and Understanding<br><u>Nonprofit</u><br><u>Organization Data</u> , |
| Urban<br>Institute                                          | What geographic region would you like the report to cover?                                                                                                    | NCCS, a program of                                                                                                    |
|                                                             | State: AR-Arkanses                                                                                                    | Nonprofits and<br>Philanthropy at the                                                                                                    |
|                                                             | Would you like to add a filter?                                                                                                    | <u>Urban Institute</u>                                                                                                    |
|                                                             | Major purpose or activity (NTEE code):<br>Broad categories (12): Human services                                                                                                    |                                                                                                    |
|                                                             | OR<br>Major categories (26): (All)                                                                                                    |                                                                                                    |
|                                                             | Detailed Categories (655): (All) 💌                                                                                                    |                                                                                                    |
|                                                             | Public Charity, Private Foundation, (All)                                                                                                    |                                                                                                    |
|                                                             | IRS Ruling Date: (All)                                                                                                    |                                                                                                    |
|                                                             | Show Results                                                                                                    |                                                                                                    |
|                                                             |                                                                                                    |                                                                                                    |

# Sample Report: Human Services in Arkansas

← · → · ③ ④ △ ◎ ④ ④ ③ ⑤ ▲ · → ● ▲

🏥 – 🗗 🗙

#### **Registered Nonprofit Organizations by County**

BMF 07/2003, 2003 data for: State="AR - Arkansas", Broad NTEE Category="Human services"

WHERE ((ntmaj12 ='HU')) AND STATE = 'AR'

| County FIPS code <u>(list)</u>   | Number of Registered<br>Organizations |      | Number of<br>Form 990 | Organizations Filing<br>* | Gross Receipts Reported on<br>Form 990 * |      | Assets Reported<br>990 * | on Form |
|----------------------------------|---------------------------------------|------|-----------------------|---------------------------|------------------------------------------|------|--------------------------|---------|
|                                  | 1                                     | 0.1% | 1                     | 0.1%                      | 312,657                                  | 0.1% | 752,840                  | 0.1%    |
| (05001) Arkansas County,<br>AR   | 11                                    | 0.7% | 5                     | 0.6%                      | 779,176                                  | 0.1% | 1,145,711                | 0.2%    |
| (05003) Ashley County,<br>AR     | 20                                    | 1.2% | 9                     | 1.0%                      | 6,874,438                                | 1.1% | 4,487,493                | 0.6%    |
| (05005) Baxter County,<br>AR     | 30                                    | 1.9% | 17                    | 1.9%                      | 3,841,893                                | 0.6% | 5,057,968                | 0.7%    |
| (05007) Benton County,<br>AR     | 77                                    | 4.8% | 45                    | 5.1%                      | 19,747,616                               | 3.3% | 18,779,287               | 2.7%    |
| (05009) Boone County, AR         | 35                                    | 2.2% | 23                    | 2.6%                      | 15,628,167                               | 2.6% | 14,668,660               | 2.1%    |
| (05011) Bradley County,<br>AR    | 12                                    | 0.7% | 6                     | 0.7%                      | 4,212,045                                | 0.7% | 1,787,926                | 0.3%    |
| (05013) Calhoun County,<br>AR    | 1                                     | 0.1% | 0                     | 0.0%                      | 0                                        | 0.0% | 0                        | 0.0%    |
| (05015) Carroll County,<br>AR    | 11                                    | 0.7% | 6                     | 0.7%                      | 443,130                                  | 0.1% | 890,664                  | 0.1%    |
| (05017) Chicot County, AR        | 5                                     | 0.3% | 2                     | 0.2%                      | 272,336                                  | 0.0% | 49,963                   | 0.0%    |
| (05019) Clark County, AR         | 23                                    | 1.4% | 15                    | 1.7%                      | 4,155,271                                | 0.7% | 3,752,014                | 0.5%    |
| (05021) Clay County, AR          | 3                                     | 0.2% | 0                     | 0.0%                      | 0                                        | 0.0% | 0                        | 0.0%    |
| (05023) Cleburne County,<br>AR   | 11                                    | 0.7% | 5                     | 0.6%                      | 1,007,341                                | 0.2% | 1,421,164                | 0.2%    |
| (05025) Cleveland<br>County, AR  | 1                                     | 0.1% | 0                     | 0.0%                      | 0                                        | 0.0% | 0                        | 0.0%    |
| (05027) Columbia County,<br>AR   | 15                                    | 0.9% | 12                    | 1.4%                      | 15,760,882                               | 2.6% | 6,334,946                | 0.9%    |
| (05029) Conway County,<br>AR     | 13                                    | 0.8% | 10                    | 1.1%                      | 4,643,058                                | 0.8% | 5,054,075                | 0.7%    |
| (05031) Craighead<br>County, AR  | 47                                    | 2.9% | 33                    | 3.7%                      | 53,430,030                               | 8.9% | 47,151,535               | 6.8%    |
| (05033) Crawford County,<br>AR   | 17                                    | 1.1% | 11                    | 1.2%                      | 2,787,918                                | 0.5% | 2,870,888                | 0.4%    |
| (05035) Crittenden<br>County, AR | 41                                    | 2.5% | 11                    | 1.2%                      | 3,938,237                                | 0.7% | 3,034,791                | 0.4%    |
| (05037) Cross County, AR         | 8                                     | 0.5% | 4                     | 0.5%                      | 800,381                                  | 0.1% | 1,579,944                | 0.2%    |
| (05039) Dallas County, AR        | 5                                     | 0.3% | 2                     | 0.2%                      | 0                                        | 0.0% | 0                        | 0.0%    |

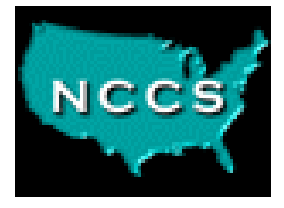

# **NCCS Data Web: For Those Who Need More**

- Create custom reports, univariate statistics, data extracts
- Find answers to more detailed inquiries
- Download individual organizational records
- Combine multiple data files

# Full Online Documentation for Each File

| NCCS LICCS N                                                                                                    | Core 20                                       | 01 PC                                                                                                    | • |
|----------------------------------------------------------------------------------------------------|-----------------------------------------------|----------------------------------------------------------------------------------------------------|---|
| Choose a data tool, and then<br>pick a data set from the list                                                                                                    | Number of var<br>Number of rec                | iables 95<br>ords 264,674                                                                                                    |   |
| Home<br>Help<br>Gettina Started                                                                                                    | Field Name<br>Field Type<br>Basic Info        | Description and Values                                                                                                    |   |
| [+] Business Master Files<br>(-) Core Data<br>• [+] Public Charities                                                                                                    | Alpha-numeric<br>(9)<br>NAME<br>Alpha-numeric | Employer Identification Number<br>Employer identification number.<br>Name of organization                                                                                                    |   |
| <ul> <li>[+] Private Foundations</li> <li>[+] Digitized Data</li> <li>[+] NCCS Master</li> <li>[+] Statistics of Income</li> <li>[+] Arts Organizations</li> </ul>                                                                                                    | (100)<br>STATE<br>Alpha-numeric<br>(2)        | State<br>Two-letter state abbreviation.                                                                                                    |   |
| <ul> <li>F) Aris organizations</li> <li>(+) Other Files</li> <li>+) Review</li> <li>(+) Prore Versions</li> <li>(+) Lookup Tables</li> <li>(+) Pre-Release</li> <li>(+) Pre-Release</li> <li>(-) My Data Views</li> <li>· Core 00-02</li> <li>· Core 2000-NAICS</li> <li>· Core 2000-NAICS</li> <li>· Core 99-01</li> <li>· DD officers by city 1998</li> <li>· DD officers by city 1998</li> <li>· DD rev header Oth Info</li> <li>· DD Gris</li> <li>· Dig-in</li> <li>· fips test</li> <li>· MY_UDAO_2000</li> <li>· Officer 98-99</li> <li>· Test</li> <li>· test2</li> <li>· UDAO-NTEEDOC</li> <li>· UDAO_1999</li> <li>· UDAO_2000</li> <li>· UDAO_2000</li> <li>· UDAO_2000</li> <li>· UDAO_1999</li> <li>· UDAO_2000</li> <li>· UDAO_2000</li> </ul> | NTEE1<br>Alpha-numeric<br>(1)                 | NTEE major group         NTEE major group (A-Z)         A Arts, Culture, and Humanities         B Education         C Environmental Quality, Protection, and Beautification         D Animal-Related         E Health         F Mental Health, Crisis Intervention         G Diseases, Disorders, Medical Disciplines         H Medical Research         I Crime, Legal Related         J Employment, Job Related         K Food, Agriculture, and Nutrition         L Housing, Shelter         M Public Safety         N Recreation, Sports, Leisure, Athletics         O Youth Development         P Human Services - Multipurpose and Other         Q International, Foreign Affairs, and National Security         R Civil Rights, Social Action, Advocacy         S Community Improvement, Capacity Building         T Philanthropy, Voluntarism, and Grantmaking Foundations         U Science and Technology Research Institutes, Services         W Public, Society Benefit - Multipurpose and Other |   |

# **Sample Documentation**

| Core 2001                             | PC                                                                                                    |
|---------------------------------------|----------------------------------------------------------------------------------------------------|
| Number of va<br>Number of re          | riables 116<br>cords 264,821                                                                                                    |
| Field Name<br>Field Type              | Description and Values                                                                                                    |
| Basic Info                            |                                                                                                    |
| EIN<br>Alpha-<br>numeric (9)          | Employer Identification Number<br>Employer identification number.                                                                                                    |
| NCCSKEY<br>Alpha-<br>numeric (20)     | <b>Unique key: ein + return date</b><br>Unique key: ein + return date                                                                                                    |
| FisYr<br>Alpha-<br>numeric (4)        | <b>Fiscal year</b><br>Fiscal year (ending year)                                                                                                    |
| NAME<br>Alpha-<br>numeric (100)       | Name of organization<br>Organization name.                                                                                                    |
| <b>STATE</b><br>Alpha-<br>numeric (2) | <b>State</b><br>Two-letter state abbreviation.                                                                                                    |
| NTEE1<br>Alpha-<br>numeric (1)        | <ul> <li>NTEE major group</li> <li>NTEE major group (A-Z)</li> <li>A Arts, Culture, and Humanities</li> <li>B Education</li> <li>C Environmental Quality, Protection, and Beautification</li> </ul> |

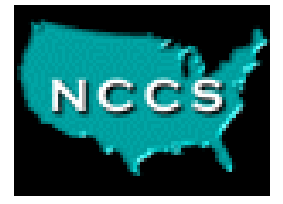

# **Report Builder Tool**

- Choose up to 3 row or cross-tab grouping fields
- Recode categorical with value labels
- Recode continuous variables by ranges
- Choose from a wide variety of summary calcuations: means, medians, quartiles...
- Create custom calculated fields
- Create custom filters "Rural orgs in New England that lost money last year"
- Customize headings, load easily into Excel

#### **Sample Report Output**

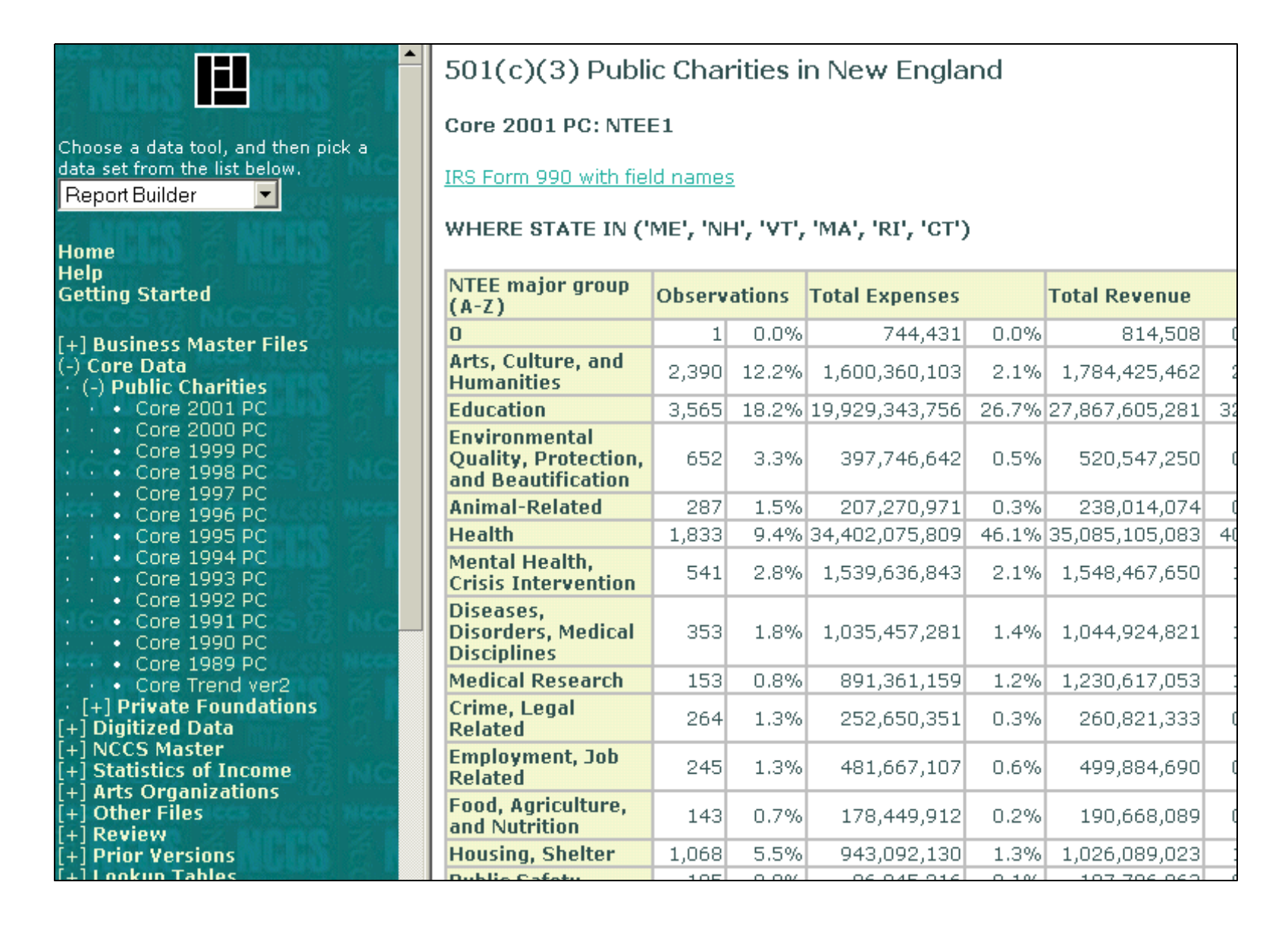

#### **Reports Easily Copied & Pasted into Excel**

501(c)(3) Public Charities in New England

Core 2001 PC: NTEE1

IRS Form 990 with field names

WHERE STATE IN ('ME', 'NH', 'VT', 'MA', 'RI', 'CT')

| NTEE major group<br>(A-Z)                                   | Observations |       | Total Expenses | Total Revenue |                |  |
|-------------------------------------------------------------|--------------|-------|----------------|---------------|----------------|--|
| 0                                                           | 1            | 0.0%  | 744,431        | 0.0%          | 814,508        |  |
| Arts, Culture, and<br>Humanities                            | 2,390        | 12.2% | 1,600,360,103  | 2.1%          | 1,784,425,462  |  |
| Education                                                   | 3,565        | 18.2% | 19,929,343,756 | 26.7%         | 27,867,605,281 |  |
| Environmental<br>Quality, Protection,<br>and Beautification | 652          | 3.3%  | 397,746,642    | 0.5%          | 520,547,250    |  |
| Animal-Related                                              | 287          | 1.5%  | 207,270,971    | 0.3%          | 238,014,074    |  |
| Health                                                      | 1,833        | 9.4%  | 34,402,075,809 | 46.1%         | 35,085,105,083 |  |
| Mental Health,<br>Crisis Intervention                       | 541          | 2.8%  | 1,539,636,843  | 2.1%          | 1,548,467,650  |  |
| Diseases,<br>Disorders, Medical<br>Disciplines              | 353          | 1.8%  | 1,035,457,281  | 1.4%          | 1,044,924,821  |  |
| Medical Research                                            | 153          | 0.8%  | 891,361,159    | 1.2%          | 1,230,617,053  |  |

#### **Create Crosstab Reports**

| NCCS Data Web - Microsoft Internel                                                                                                    | t Explorer                          |                   |                         |                 |            |            |        | ļ    | _ 8 ×   |
|----------------------------------------------------------------------------------------------------|-------------------------------------|-------------------|-------------------------|-----------------|------------|------------|--------|------|---------|
| File Edit View Favorites Tools H                                                                                                    | Help                                |                   |                         |                 |            |            |        |      | 1       |
| ⇐ Back • → • 函 函 중 중                                                                                                    | arch 📾 Favorites 🖽 🔜 🗐              |                   |                         |                 |            |            |        |      |         |
| Address Address Address Address                                                                                                    |                                     |                   |                         |                 |            |            | (      | à Go | Links » |
| Hodress Ter http:///icesdataweb.drballoig                                                                                                    |                                     |                   |                         |                 |            |            |        |      | LIIIG   |
| A NCC 🖳 NCCS 🕇                                                                                                    | NCCS Data Web                       |                   |                         |                 |            |            |        |      |         |
| Choose a data tool, and<br>then pick a data set from                                                                                                    | Core 2001 PC: level3 by             | EXPS              |                         |                 |            |            |        |      |         |
| the list below.<br>ReportBuilder                                                                                                    | WHERE STATE = 'CT'                  |                   |                         |                 |            |            |        | _    |         |
| Home                                                                                                    |                                     | Total expenses    | . (Line 17: S           | um of lines 16  | 5 and 44 A | )          |        |      |         |
| Help                                                                                                    | Major NTEE category                 | (A) >= 0 and <    | < 1,000,000             | (B) 1,000,00    | 0 or more  | Total      |        |      |         |
| Getting Started                                                                                                    |                                     | Observations      |                         | Observations    |            | Observati  | ions   |      |         |
| NICES NEED NEED NEEDS                                                                                                    | Arts, culture and humanities        | 417               | 9.5%                    | 58              | 1.3%       | 475        | 10.9%  | 2    |         |
| [+] Business Master Files                                                                                                    | Education                           | 632               | 14.5%                   | 155             | 3.5%       | 787        | 18.0%  | 2    |         |
| (-) Core Data                                                                                                    | Environment/animals                 | 171               | 3.9%                    | 12              | 0.3%       | 183        | 4.2%   | 2    |         |
| Core 2001 PC                                                                                                    | Health                              | 333               | 7.6%                    | 246             | 5.6%       | 579        | 13.2%  | 2    |         |
| • • • Core 2000 PC                                                                                                    | Human Services                      | 1,148             | 26.3%                   | 291             | 6.7%       | 1,439      | 32.9%  | 2    |         |
| • Core 1999 PC     Core 1999 PC                                                                                                    | International, foreign affairs      | 24                | 0.5%                    | 13              | 0.3%       | 37         | 0.8%   | 5    |         |
| • • • Core 1998 PC                                                                                                    | Other mutual benefit                | 4                 | 0.1%                    | 3               | 0.1%       | 7          | 0.2%   | 2    |         |
| • • Core 1996 PC                                                                                                    | Public, societal benefit            | 235               | 5.4%                    | 43              | 1.0%       | 278        | 6.4%   | 2    |         |
| • • • Core 1995 PC                                                                                                    | Religion related                    | 94                | 2.2%                    | 8               | 0.2%       | 102        | 2.3%   | 5    |         |
| • Core 1994 PC     • Core 1992 PC                                                                                                    | Unknown, unclassified               | 77                | 1.8%                    |                 |            | 77         | 1.8%   | 2    |         |
| • Core 1993 PC     • Core 1992 PC                                                                                                    | Single organization support         | 129               | 3.0%                    | 26              | 0.6%       | 155        | 3.5%   | 2    |         |
| • • Core 1991 PC                                                                                                    | Fundraising within NTEE major group | 56                | 1.3%                    | 8               | 0.2%       | 64         | 1.5%   | 5    |         |
| • • • Core 1990 PC                                                                                                    | Private grantmaking foundations     | 27                | 0.6%                    | 4               | 0.1%       | 31         | 0.7%   | 2    |         |
| • Core Trend ver2                                                                                                    | Public foundations                  | 22                | 0.5%                    | 9               | 0.2%       | 31         | 0.7%   | 5    |         |
| • [+] Private Foundations                                                                                                    | General fundraising                 | 34                | 0.8%                    | 27              | 0.6%       | 61         | 1.4%   | 5    |         |
| [+] Digitized Data                                                                                                    | Other Supporting Public Benefit     | 58                | 1.3%                    | 8               | 0.2%       | 66         | 1.5%   | 2    |         |
| [+] NCCS Master<br>[+] Statistics of Income                                                                                                    | Total                               | 3,461             | 79.2%                   | 911             | 20.8%      | 4,372      | 100.0% | 5    |         |
| <ul> <li>[+] Arts Organizations</li> <li>[+] Other Files</li> <li>[+] Prior Versions</li> <li>[+] Lookup Tables</li> <li>[+] Pre-Release</li> <li>[+] Administration</li> <li>[+] Project Management</li> </ul> | SOURCE: NCCS Data Web, National Cer | iter for Charitab | le Statistics, <u>h</u> | ittp://nccsdata | aweb.urbar | 1.org/ ©20 | 003    | -    |         |

### **Report Wizard Guides Users Through Creation of Report**

|                                                                                                    | Build a Core 2001 PC Report                                                                                                    |
|----------------------------------------------------------------------------------------------------|----------------------------------------------------------------------------------------------------|
| Choose a data tool, and then pick a<br>data set from the list below.                                                                                                    | Page 1 of 7<br>(1)Variables (2)First (3)Second (4)Third (5)Calculations (6)Ontions (7)Filter                                                                                                    |
| Report Builder Home Help Getting Started                                                                                                    | I     (F)irst     (P)revious     >> (N)ext     >  Show (R)eport     Help       Clear and start a new report.     Variable Selection                                                                                                    |
| [+] Business Master Files (-) Core Data (-) Public Charities (-) Core 2001 PC (-) Core 2000 PC (-) Core 1999 PC (-) Core 1998 PC (-) Core 1997 PC (-) Core 1995 PC (-) Core 1995 PC (-) Core 1993 PC (-) Core 1993 PC (-) Core 1993 PC (-) Core 1992 PC (-) Core 1991 PC (-) Core 1999 PC (-) Core 1989 PC (-) Core 1989 PC (-) Core Trend ver2 (+) Private Foundations [+] Digitized Data [+] NCCS Master [+] Statistics of Income [+] Arts Organizations [+] Dother Files | O Simple summary: Do not break calculations out by a variable.         O One variable: Calculate for each value of one specified variable and the overall total, e.g., a frequency report.         Image: Two Variables: Calculate for the values of two variables and the overall totals, e.g., a crosstab report.         Image: Three Variables: Calculate for the values of two variables and the overall totals, e.g., a crosstab report.         Image: Three Variables: Calculate for the values of two variables and the overall totals, e.g., a crosstab report.         Image: Three Variables: Three-level hierarchical report, e.g., for each year, all months, and for each month, all days.         First Variable:       Image: Pick variable         Second Variable:       EXPS         Image: Show second variable       Image: Columns (crosstab format)         Image: Variable:       Image: Columns (crosstab format)         Image: Third Variable:       Image: Columns (crosstab format)         Image: Pick variable:       Image: Pick variable |

# The Variable Picker makes it easy for users to find the right field/variable

| 🥙 Pio | k a variable for Co: | re 2001 PC - Microsoft Internet Explorer                                                                                                    |   |  |  |  |  |  |
|-------|----------------------|----------------------------------------------------------------------------------------------------|---|--|--|--|--|--|
| Va    | riables in Co        | ore 2001 PC                                                                                                    | - |  |  |  |  |  |
|       |                      |                                                                                                    |   |  |  |  |  |  |
| Sh    | ow only variable     | s whose names or descriptions match the following key word:                                                                                              |   |  |  |  |  |  |
|       |                      | Search Clear                                                                                                    |   |  |  |  |  |  |
|       |                      |                                                                                                    |   |  |  |  |  |  |
| S     | elect Cancel         |                                                                                                    |   |  |  |  |  |  |
| Bas   | sic Info             |                                                                                                    |   |  |  |  |  |  |
| 0     | EIN                  | Employer identification number.                                                                                                    |   |  |  |  |  |  |
| 0     | NAME                 | Organization name.                                                                                                    |   |  |  |  |  |  |
| 0     | STATE                | Two-letter state abbreviation.                                                                                                    |   |  |  |  |  |  |
| 0     | NTEE1                | NTEE major group (A-Z)                                                                                                    |   |  |  |  |  |  |
| 0     | NTEECC               | NTEECC classification                                                                                                    |   |  |  |  |  |  |
| 0     | ADDRESS              | Address                                                                                                    |   |  |  |  |  |  |
| 0     | CITY                 | City                                                                                                    |   |  |  |  |  |  |
| 0     | zip5                 | First 5 digits of zip code                                                                                                    |   |  |  |  |  |  |
| 0     | ZIP                  | ZIP code.                                                                                                    |   |  |  |  |  |  |
| 0     | FIPS                 | County FIPS code (list)                                                                                                    |   |  |  |  |  |  |
| 0     | MSA_NECH             | Metropolitan Statistical Area (NCCS file)                                                                                                    |   |  |  |  |  |  |
| 0     | PMSA                 | Primary Metropolitan Statistical Area                                                                                                    |   |  |  |  |  |  |
| 0     | TAXPER               | Ending date for tax period of financial data. Core files for 1997 on are in "yyyymm" format (199412=Dec. 1994). Earlier years use 2-digit year ("9412"). |   |  |  |  |  |  |
| 0     | styear               | Start year when fiscal year began (yyyy)                                                                                                    |   |  |  |  |  |  |
| 0     | outnees              | Flag for out-of-scone organizations                                                                                                    | - |  |  |  |  |  |

### Users can search for key words in variable descriptions and names

| Sh  | <mark>ow only variab</mark><br>¢pense | les whose names or descriptions match the following key word:<br>Search <u>Clear</u>                                                                                                    |  |
|-----|---------------------------------------|----------------------------------------------------------------------------------------------------|--|
| Se  | elect Cancel                          |                                                                                                    |  |
| Par | rt I: Revenue,                        | Expenses, and Changes in Net Assets or Fund Balances                                                                                                    |  |
| 0   | RENTEXP                               | Rental expenses (Line 6b; subtract from gross rents (line 6a) to calculate rental income (line 6c))                                                                                                    |  |
| 0   | SALESEXP                              | Cost or other basis and sales expenses from sale of securities. (Line 8b A;<br>subtract from line 8a A to find gain or loss from sale of securities (line 8a<br>C)                                                                                  |  |
| 0   | SALEOTHE                              | Basis and sales expenses from sale of other (line 8b(b))                                                                                                    |  |
| 0   | DIREXP                                | Direct expense from special events and activities, not fundraising expenses. (line 9b)                                                                                                    |  |
| 0   | GRREC                                 | Gross receipts (Sum of lines 6b, 8b A, 8b B (Cost or other basis and sales expenses from sale of assets other than inventory or securities),9b,10b, and 12)                                                                                         |  |
| 0   | EXPS                                  | Total expenses. (Line 17: Sum of lines 16 and 44 A)                                                                                                    |  |
| 0   | SOLICIT                               | Fundraising expenses. (line 15: from line 44 D)                                                                                                    |  |
| Sch | nedule A                              |                                                                                                    |  |
| 0   | LEGEXP                                | Total expenses paid or incurred in connection with lobbying activities to<br>influence national, state, or local legislation, including any attempt to<br>influence public opinion on a legislative matter or referendum. (Sch.A,Pt.III,<br>line 1) |  |

## Labels for Key Variables (State, NTEE) Automatically Added

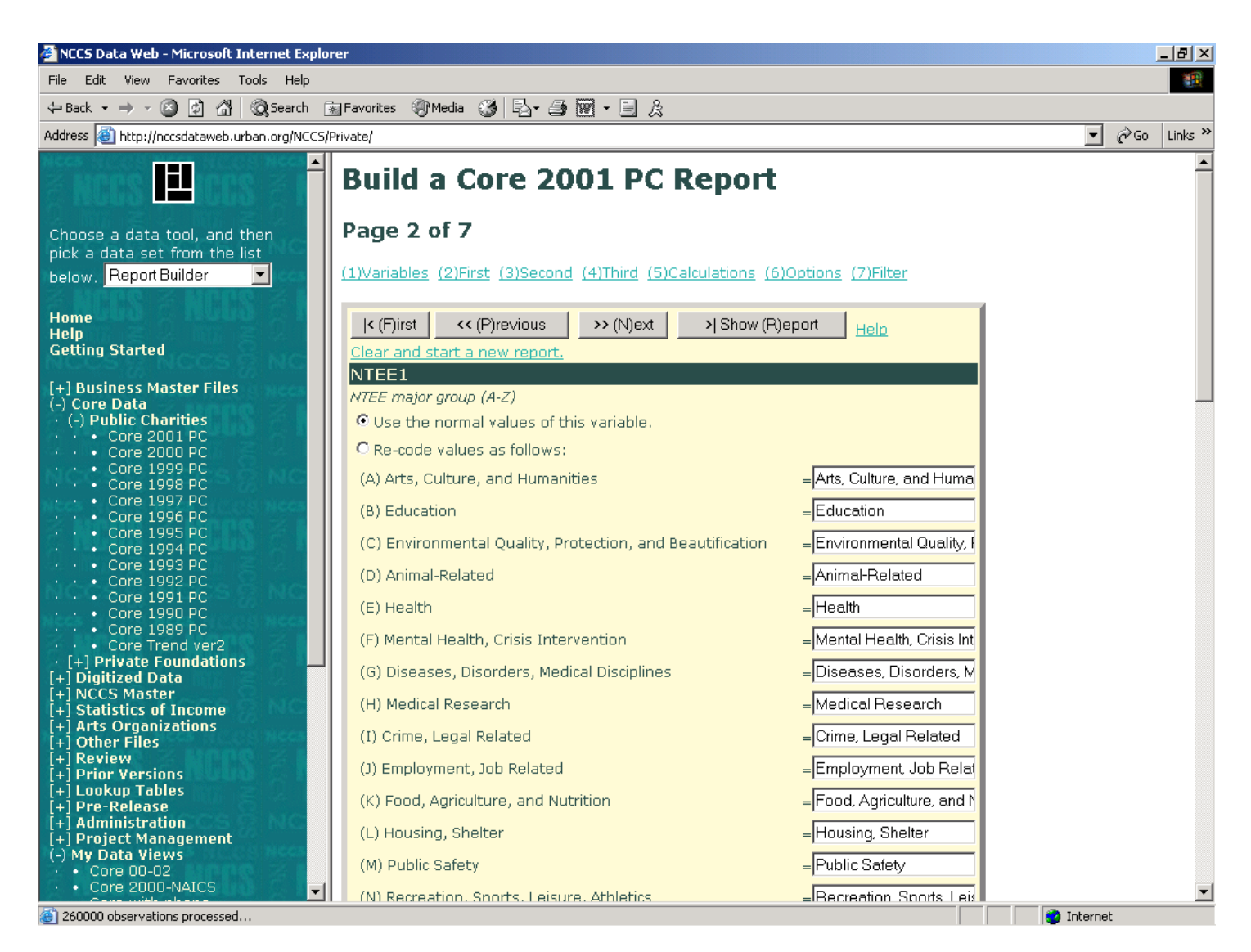

## Select Predefined Ranges for Grouping Large and Small Organizations

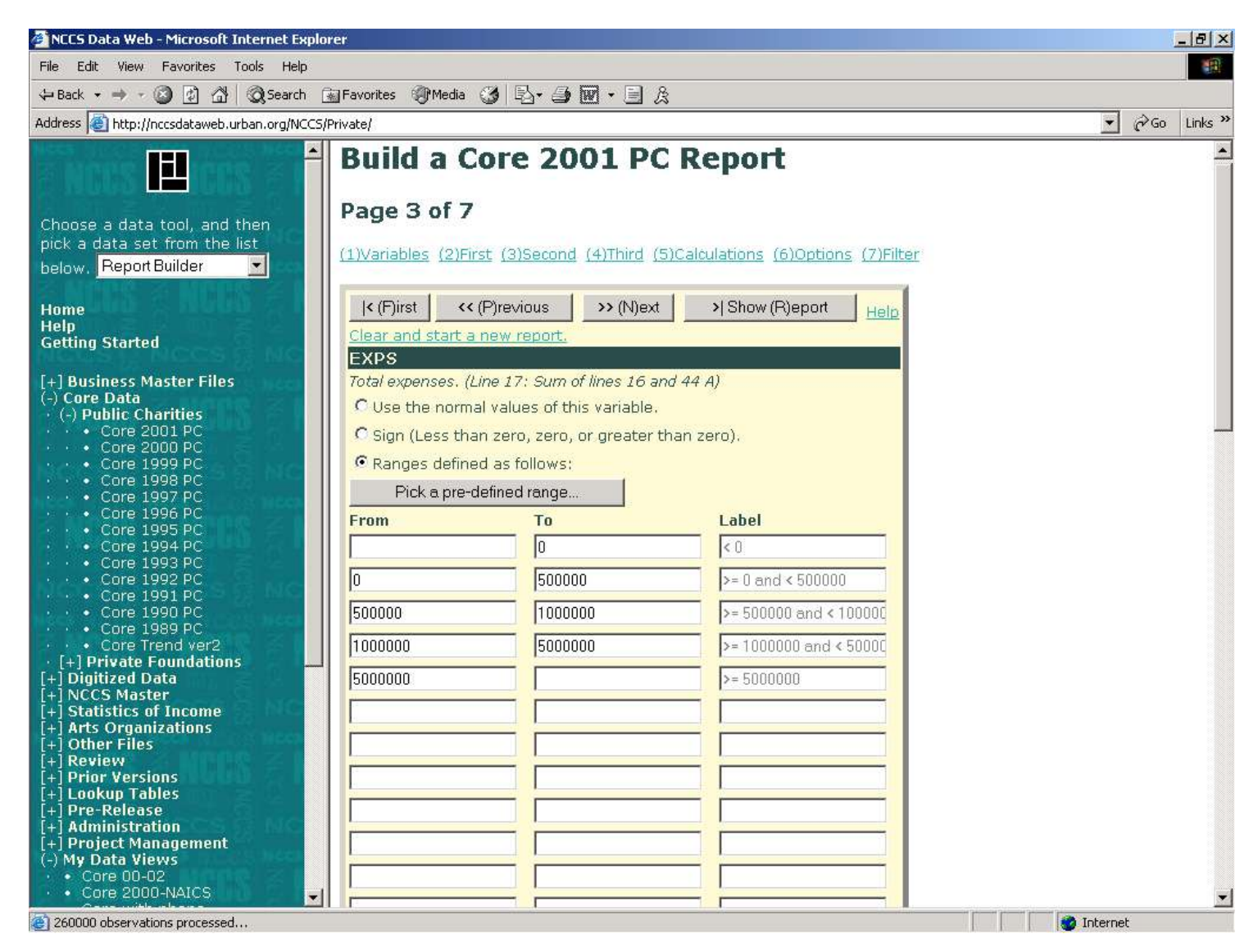

# In This Example, Seven Categories Highlighting Differences Among Large Organizations Has Been Selected

| Pick a Range              |                 |                        |
|---------------------------|-----------------|------------------------|
| \$, Big organization focu | ıs (7 groups) 📃 |                        |
| From                      | То              |                        |
|                           | 0               | < 0                    |
| 0                         | 1000000         | >= 0 and < 1000000     |
| 1000000                   | 1000000         | >= 1000000 and < 10000 |
| 1000000                   | 2500000         | >= 10000000 and < 2500 |
| 2500000                   | 5000000         | >= 25000000 and < 5000 |
| 5000000                   | 10000000        | >= 50000000 and < 1000 |
| 10000000                  | 50000000        | >= 100000000 and < 500 |
| 50000000                  |                 | >= 50000000            |
|                           |                 |                        |
|                           |                 |                        |
|                           |                 |                        |
|                           |                 |                        |
|                           |                 |                        |
|                           |                 |                        |
|                           |                 |                        |
| OK Cancel                 |                 |                        |

#### **Define Up to 7 Summary Columns**

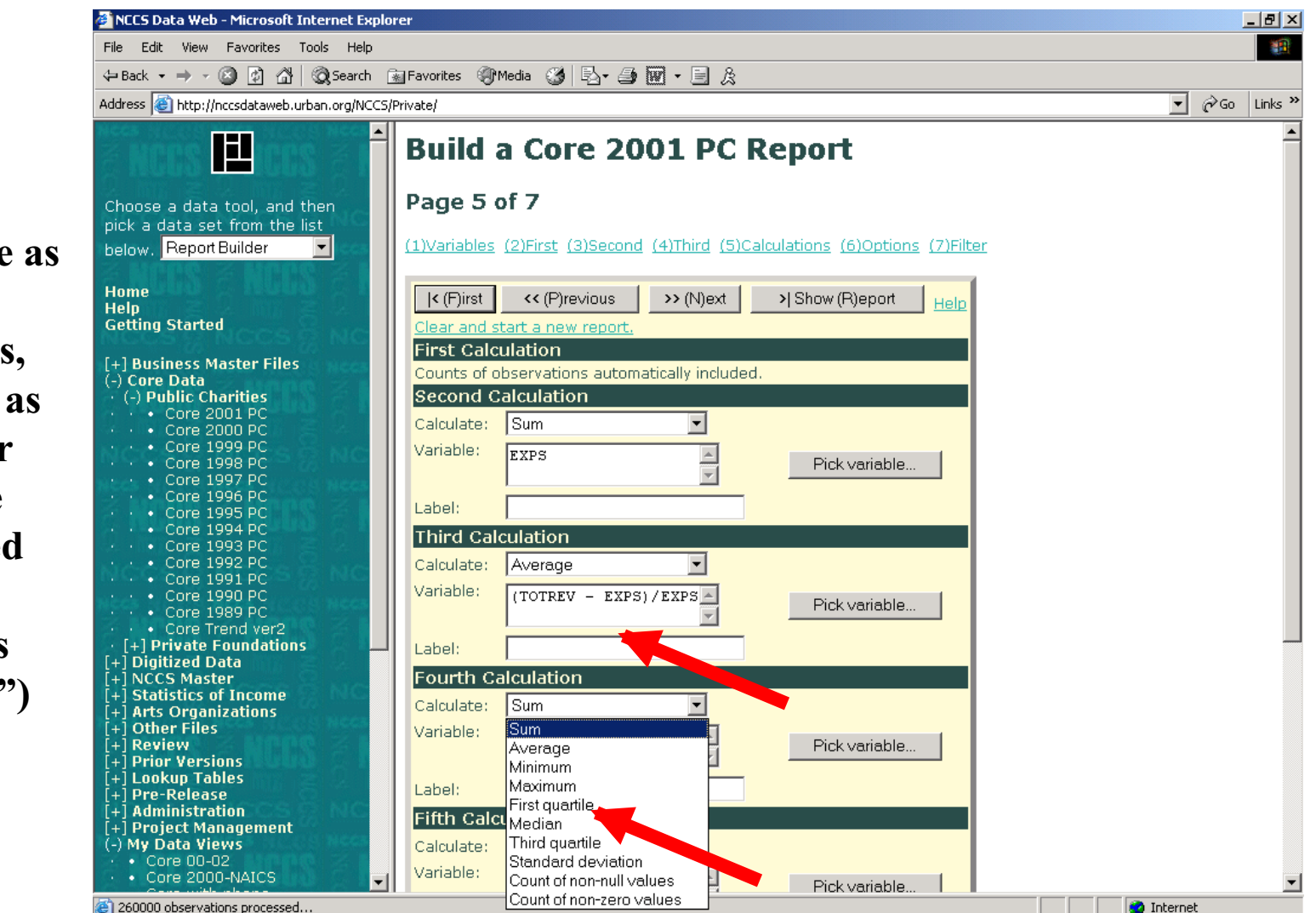

These could be as simple as the Total Expenses, or as complex as the medians or 25<sup>th</sup> percentile for a calculated field ("total revenue minus total expenses")

#### Customize the Report Title and Footer, and More...

| 🚈 NCCS Data Web - Microsoft Internet Explo                              | r                                                                                                    |                                                | - 8 ×   |
|-------------------------------------------------------------------------|----------------------------------------------------------------------------------------------------|------------------------------------------------|---------|
| File Edit View Favorites Tools Help                                     |                                                                                                    |                                                | -       |
| ← Back - → - 🙆 🕼 🖓 🔞 Search 🙃                                           | Favorites @Media 🥶 🗈 🍰 🕅 - 🗐 🎗                                                                            |                                                |         |
| Address (a) http://nccsdataweb.urban.org/NCCS/                          | vate/                                                                                                    | ▼ ∂Go                                          | Links » |
| NCCS NCCS NCCS                                                          |                                                                                                    |                                                |         |
|                                                                         | Build a Core 2001 PC Report                                                                               |                                                |         |
| Choose a data tool, and then                                            | Page 6 of 7                                                                                               |                                                |         |
| below. Report Builder                                                   | (1)Variables (2)First (3)Second (4)Third (5)Calculations (6)                                              | Options (7)Filter                              |         |
| Home<br>Help<br>Getting Started                                         | (     (F)irst     (P)revious     >> (N)ext     >) Show (P)       Clear and start a new report.            | eport <u>Help</u>                              |         |
| [+] Business Master Files<br>(-) Core Data                              | Options<br>Report title: NCCS Data Web                                                                    | A                                              |         |
| (-) Public Charities     • Core 2001 PC                                 |                                                                                                    |                                                |         |
| • • • Core 2000 PC<br>• • • Core 1999 PC                                | title:                                                                                                    | A V                                            |         |
| • • Core 1998 PC<br>• • Core 1997 PC                                    | Percentages: O Do not show percentages.                                                                   |                                                |         |
| Core 1995 PC     Core 1995 PC     Core 1995 PC                          | Show percentages of total with all SUM                                                                    | and COUNT summaries.                           |         |
| • Core 1994 PC     • Core 1993 PC     • Core 1993 PC     • Core 1993 PC | <ul> <li>Snow percentages by first variable (rov</li> <li>Show percentages by second variable)</li> </ul> | (column or sub-heading) with all SUM and COUNT |         |
| • • Core 1992 PC     • • Core 1991 PC     • • Core 1990 PC              | summaries.                                                                                                |                                                |         |
| Core 1990 PC     Core 1989 PC     Core Trend ver2                       | Ordering: Order rows by decreasing frequency (hi                                                          | ghest first)                                   |         |
| · [+] Private Foundations                                               | Order by row and column labels                                                                            |                                                |         |
| [+] NCCS Master<br>[+] Statistics of Income                             | Defined Values: 💿 Show only values present in the data                                                    |                                                |         |
| [+] Arts Organizations<br>[+] Other Files                               | O Show all possible values (For variables v                                                               | with defined allowable values)                 |         |
| [+] Review<br>[+] Prior Versions                                        | Weight: (Unweighted)                                                                                      |                                                |         |
| [+] Lookup Tables<br>[+] Pre-Release                                    | Decimals: 0                                                                                               |                                                |         |
| [+] Administration<br>[+] Project Management                            | Notes:                                                                                                    |                                                |         |
| (-) My Data Views                                                       |                                                                                                    | <u></u>                                        |         |
| Core 2000-NAICS                                                         |                                                                                                    |                                                |         |
| 260000 observations processed                                           |                                                                                                    | 🔿 Internet                                     |         |

## Use a Standard Filter or Create a Custom Filter to Limit the Scope of the Report

| 🚈 NCCS Data Web - Microsoft Internet Explo                                                                                                    | rer                                                                                                    |             | _ 8 ×      |
|----------------------------------------------------------------------------------------------------|----------------------------------------------------------------------------------------------------|-------------|------------|
| File Edit View Favorites Tools Help                                                                                                    |                                                                                                    |             | -          |
| (누 Back 🔹 🔿 🗸 🙆 🖉 🖓 🥘 Search (                                                                                                    | 🖥 Favorites 🛞 Media 🧭 🖏 - 🛃 🕅 - 📃 🎉                                                                                                    |             |            |
| Address 🕘 http://nccsdataweb.urban.org/NCCS                                                                                                    | Private/                                                                                                    | <b>-</b> ∂G | D Links »  |
| Getting Started (→ Back · → · ② ② △ △ ③ Search (<br>Address ④ http://nccsdataweb.urban.org/NCCS) Choose a data tool, and then pick a data set from the list below. Report Builder · · · · · · · · · · · · · · · · · · ·                                                                                                    | Favorites Media Media  Favorites  Favorites Favorites  Favorites Favorites  Favorites  Favorites  Favorites  Favorites Favorites Favorites Favorites Favorites Favorites Favorites Favorites Favorites Favorites Favorites Favorites Favorites Favorites Favorites Favorites Favorites Favori | <b>.</b> ∂G | > Links >> |
| Core 1994 PC     Core 1993 PC     Core 1993 PC     Core 1991 PC     Core 1990 PC     Core 1990 PC     Core 1989 PC     Core 1989 PC     Core Tend ver2     (+) Private Foundations     (+) Digitized Data     (+) NCCS Master     (+) Arts Organizations     (+) Other Files     (+) Arts Organizations     (+) Prior Versions     (+) Prior Versions     (+) Prior Versions     (+) Proe-Release     (+) Administration     (+) Project Management     (-) My Data Views     Core 2000-NAICS     Core 2000-NAICS     Core 2000 observations processed. | ADDRESS: Pick value Filter: Help with data filters Filter: Help with data filters Add a filter condition Clear Your Previous Search/Filter Criteria Click on a numbered link below to set your current criteria to those values. #1 EIN=010215911 #2 STATE=A0 #3 EIN=131988876 #4 Filter: UPPER(npc3) LIKE 'SPLIT%' OR UPPER(NPC3) LIKE 'XX%' AND LATESTPROG = 'Y' and npc <: #5 Filter: UPPER(npc3) LIKE 'SPLIT%' OR UPPER(NPC3) LIKE 'XX%' AND LATESTPROG = 'Y' Image: Note that the set of the set of       | s 'Q'       |            |

# Creating a Custom Filter: Select Variables, Operators, and Values from Dropdown Lists...or Enter Manually

| iable |
|-------|
|       |
|       |
| IE    |
| iable |
|       |
|       |
|       |
|       |
|       |
|       |

# Click on "Pick Value" and a list of values is displayed...

| 1 | Pic | k a value for STATE - Microsoft Int | ernet Expl 💶 🗙 |
|---|-----|-------------------------------------|----------------|
|   | sт  | ATE                                 | <b>_</b>       |
|   |     | - Ch                                |                |
|   | Jat | <u>a niter</u>                      |                |
|   | Se  | elect Cancel                        |                |
|   | 0   | (AK) Alaska                         |                |
|   | 0   | (AL) Alabama                        |                |
|   | 0   | (AO) Foreign                        |                |
|   | 0   | (AR) Arkansas                       |                |
|   | 0   | (AS) American Samoa                 |                |
|   | 0   | (AZ) Arizona                        |                |
|   | 0   | (CA) California                     |                |
|   | 0   | (CO) Colorado                       |                |
|   | 0   | (CT) Connecticut                    |                |
|   | 0   | (DC) Dist. of Col.                  |                |
|   | 0   | (DE) Delaware                       |                |
|   | 0   | (FL) Florida                        |                |
|   | 0   | (FM) Fed.States of Micronesia       |                |
|   | 0   | (GA) Georgia                        | _1             |
| - | Ê   | /                                   |                |

# **Complex Filters:** This filter limits records to Arts Organizations in the DC Metro Area

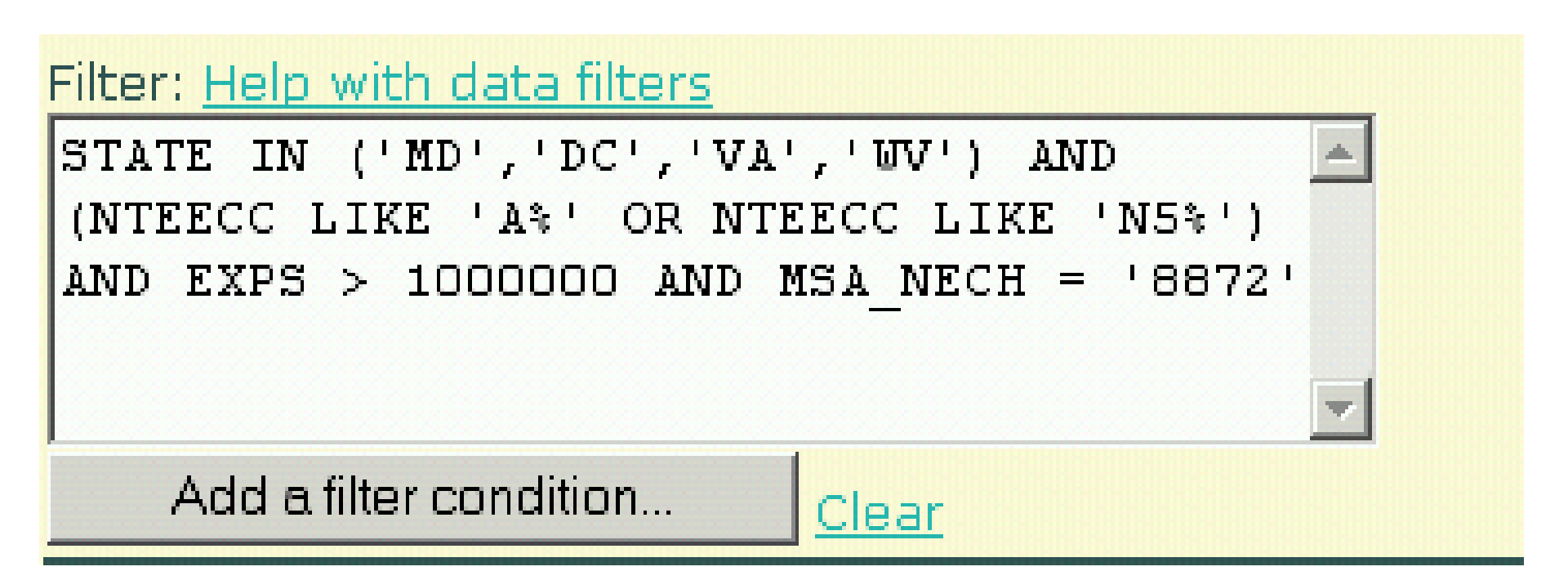

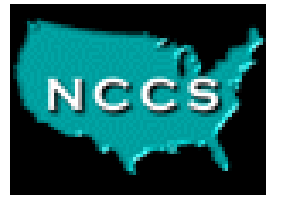

# **Extract Data**

- Download data in the format of your choice
- Download all records or apply a filter
- Select a few variables, variable groups, or all variables
- Formats include Excel, SAS, Stata, SPSS, dBase, and a variety of ASCII formats (e.g., for Microsoft Access)
- Compressed (gzip) file produced for quick download
- No enormous files to clog your email: You receive a customized data dictionary & link to data when the file is ready

#### **Select the Fields you want to Extract**

#### E Core 2001 PC Extract Options Help with and examples of extracts Choose a data tool, and then • Select variables Extract Data Select all Clear all Invert selection Select records Basic Info Formatting Select group Clear group Emai 2 EIN Employer identification number. 2 NAME Organization name. 2 STATE Two-letter state abbreviation. NTEE1 NTEE major group (A-Z) **v** NTEECC NTEECC classification 2 ADDRESS Address CITY City V ZIP5 First 5 digits of zip code Г ZIP ZIP code (10 digits) FIPS County FIPS code (list) MSA\_NECH Metropolitan Statistical Area (NCCS file) PMSA. Primary Metropolitan Statistical Area Ending date for tax period of financial data. Core files for 1997 on are in "vyyymm" format (199412=Dec. 1994). TAXPER Earlier years use 2-digit year ("9412"). Start year when fiscal year began (yyyy) styear Flag for out-of-scope organizations outnees OUTREAS Reason why out of scope Classification Select group Clear group SUBSECCD IRS subsection code (03=501(c)(3), etc.) NTEESRC NTEE source code Major NTEE group plus hospitals and higher education MAJGRPB Religious or governmental auspice, affiliation or AUSPICE connection Part I: Revenue, Expenses, and Changes in Net Assets or Fund Balances Select group Clear group

pick a data set from the list below, Extract Data Home Help **Getting Started** [+] Business Master Files (-) Core Data [+] Public Charities [+] Private Foundations +] Digitized Data NCCS Master Statistics of Income Arts Organizations Other Files Review Prior Versions Lookup Tables Pre-Release Administration +] Project Management (-) My Data Views Core 00-02 Core 2000-NAICS Core with phone core99-01 DD officers by city DD Officers by city 1998 DD rev and exp plus DD rev header Oth Info DD test Dig - spec. event DigFin fips test MY\_UDAO\_2000 Officer 98-99 Test test2 UDAO-NTEEDOC UDAO-statePop • UDA01990 UDAO 1999 UDAO 2000 UDAO\_core01

# Select the Output Format: ASCII (many styles), dBase, Excel, SAS, SPSS, Stata

| HECK NEEDER AND AND AND AND AND AND AND AND AND AND | #2 NTEEC      | C=A65                                                                                                    |                       |                      |                                         |       | - |
|-----------------------------------------------------|---------------|----------------------------------------------------------------------------------------------------|-----------------------|----------------------|-----------------------------------------|-------|---|
| 2 10000 B 1000 Z 100                                | #2 NAME-      |                                                                                                    | PRACE INC.            |                      |                                         |       | - |
| C INUER - Uter C IN                                 | #3 WANE       | PERCENTION OFEN.                                                                                                    | PAGE INC              |                      |                                         |       |   |
| 보, 6대 총 보, 6대 총 보, 6대                               | #4 EIN=01     | 0215911                                                                                                    |                       |                      |                                         |       |   |
| Choose a data tool, and then                        | #5 STATE=     | AO                                                                                                    |                       |                      |                                         |       |   |
| pick a data set from the list                       | #6 EIN=13     | 1988876                                                                                                    |                       |                      |                                         |       |   |
| below, Extract Data                                 |               |                                                                                                    | T Natural I           |                      |                                         |       |   |
| S NEED S NEED S NI                                  | EIN:          | 8                                                                                                    | PICK Value            |                      |                                         |       |   |
| Home                                                | NAME:         |                                                                                                    | Pick value            |                      |                                         |       |   |
| Getting Started                                     |               | restance of the second second se | -                     |                      |                                         |       |   |
| NOUS ; NOCS ; NOC                                   | STATE:        | MD                                                                                                    | Pick value            |                      |                                         |       |   |
| [+] Business Master Files                           | NTEE1:        | (All)                                                                                                    |                       |                      |                                         |       |   |
| (-) Core Data                                       | NTEFOC        | ACT                                                                                                    |                       |                      |                                         |       |   |
| • [+] Private Foundations                           | NIEECC.       | A00                                                                                                    | TICK VUIDE            |                      |                                         |       |   |
| [+] Digitized Data                                  | ADDRESS:      |                                                                                                    | Pick value            |                      |                                         |       |   |
| [+] NUUS Master<br>[+] Statistics of Income         | Filton        |                                                                                                    |                       |                      |                                         |       |   |
| [+] Arts Organizations                              | Filter:       |                                                                                                    | 121                   | 1                    |                                         |       |   |
| [+] Other Files                                     |               |                                                                                                    | _                     | 1                    |                                         |       |   |
| [+] Review                                          |               |                                                                                                    |                       |                      |                                         |       |   |
| [+] Lookup Tables                                   |               |                                                                                                    |                       |                      |                                         |       |   |
| [+] Pre-Release                                     |               |                                                                                                    | Y                     |                      |                                         |       |   |
| [+] Administration                                  | Addat         | ilter condition                                                                                                    |                       |                      |                                         |       |   |
| (-) My Data Views                                   |               | GIE                                                                                                    |                       |                      |                                         |       |   |
| • • Core 00-02                                      | Formattin     | ig options                                                                                                    |                       |                      |                                         |       |   |
| Core 2000-NAICS                                     | Format:       | A                                                                                                    | SCII (CSV)            | *                    |                                         |       |   |
| Core with priorie     core99-01                     | Dellevitere   | A                                                                                                    | SCIFICSVI             |                      |                                         |       |   |
| • DD officers by city                               | Delimiter:    | d                                                                                                    | Base III              |                      |                                         |       |   |
| DD Officers by city 1998                            | Write nulls   | as: M                                                                                                    | icrosoft Excel 5 (max | (16k recs)           |                                         |       |   |
| • DD rev and exp plus     • DD rev beader Oth Info  | Field names   | on first line?                                                                                                    | icrosoft Excel 97/200 | 10 (max 64k recs)    |                                         |       |   |
| DD test                                             | Held Hame.    | Sortingeniter                                                                                                    | AS for Windows        |                      |                                         |       |   |
| • • Dig - spec. event                               | ASCII file e: | ktension: S                                                                                                    | AS Transport          |                      |                                         |       |   |
| <ul> <li>DigFin</li> <li>fins test</li> </ul>       | Terminate I   | ines with:                                                                                                    | PSS Portable          |                      |                                         |       |   |
| • MY_UDAO_2000                                      | Devile        | S S                                                                                                    | tata 2.1              |                      | 10 K (0) (0)                            |       |   |
| Officer 98-99                                       | Replace spe   | cial characters?                                                                                                    | isual FoxPro          |                      | s and tabs with spaces)                 |       |   |
| • Test                                              | Enclose all   | values with quotes? 🕇                                                                                                    |                       |                      |                                         |       |   |
| UDAO-NTEEDOC                                        | Ontional      | a-mail notification                                                                                                    |                       |                      |                                         |       |   |
| • • UDAO-statePop                                   | Vour out      | e mail nouncation                                                                                                    | lo vou wait. Vou els  | ould optom op arrest | addraad balaw aalu if ware              | uppt  |   |
| • UDAO1990                                          | to send the   | link to someone else i                                                                                                    | or to save it as an e | email message to vi  | auuress below only if you v<br>ourself. | waric |   |
| • UDAO 2000                                         | Cereil.       |                                                                                                    |                       | ningin message to y  |                                         |       |   |
| • UDAO_core01                                       | Email:        | Itboliak@n                                                                                                    | urban.org             |                      |                                         |       |   |
|                                                     | Extract Da    | ata                                                                                                    |                       |                      |                                         |       |   |
| 상 때 생 것 같다 좀 앉 것                                    | P             |                                                                                                    |                       |                      |                                         |       | - |

# The Extract Includes a Link to a Compressed File (gzip format) and a Custom Data Dictionary

| NERS 😐 CES - NO                                                         | http://n                                  | ccsdataweb.urban.org/NCCS/extracts/N1ooi7tl.xls.gz                        |
|-------------------------------------------------------------------------|-------------------------------------------|---------------------------------------------------------------------------|
|                                                                         | To: thollak@                              | ui urben org                                                              |
| Choose a data tool, and then                                            | From: MCCSDa                              | uranbanorg                                                                |
| nick a data set from the list                                           | Subject: Cor                              | e 2001 PC Data Extract                                                    |
|                                                                         | Your data ar                              | e available at http://nccsdataweb.urban.org/WFCS/extracts/Winoi7tl.xls.gz |
| below. Extract Data                                                     |                                           |                                                                           |
|                                                                         | /********                                 | **********************                                                    |
| Holp                                                                    | Core 2001                                 | PC Data Extract                                                           |
| Getting Started                                                         |                                           |                                                                           |
| detaily started                                                         | 11/11/2003                                | 05:10:15                                                                  |
| L. J. Business Master Files                                             | Record fil                                | ter: WHERE STATE = 'MD' AND NTEECC = 'A65'                                |
| (-) Core Data                                                           |                                           | ***************************************                                   |
| · [+] Public Charities                                                  | 200                                       |                                                                           |
| + Private Foundations                                                   | Record count                              | : 44 (Out of 264674 records in Core 2001 PC)                              |
| [+] Digitized Data                                                      |                                           |                                                                           |
| [+] NCCS Master                                                         | Your extract                              | will be cleared after 14 days.                                            |
| [+] Statistics of Income                                                | TT and all 1 as                           | 10 T B I                                                                  |
| [+] Arts Organizations                                                  | Variabie:                                 | LIN<br>Tarlana ilantifiantia andro                                        |
| [+] Other Files                                                         | Trmes                                     | Employet identification humber.                                           |
| [+] Review                                                              | Type:<br>Longth:                          |                                                                           |
| [+] Prior Versions                                                      | Lengen.                                   | 2                                                                         |
| [+] LOOKUP TADIES                                                       | Variable                                  | DI N MTC                                                                  |
| + Administration                                                        | Description:                              | NALL Drapization neme                                                     |
| [+] Project Management                                                  | Type:                                     | Character                                                                 |
| (-) My Data Views                                                       | Length:                                   |                                                                           |
| Core 00-02                                                              | Dengen.                                   | 100                                                                       |
| Core 2000-NAICS                                                         | Variable:                                 | STATE                                                                     |
| • Core with phone                                                       | Description:                              | Two-letter state abbreviation.                                            |
| • core99-01                                                             | Type:                                     | Character                                                                 |
| DD officers by city                                                     | Length:                                   | 2                                                                         |
| DD Officers by city 1998                                                |                                           |                                                                           |
| <ul> <li>DD rev and exp plus</li> <li>DD rev beader Oth Infe</li> </ul> | Variable:                                 | NTEECC                                                                    |
| DD test                                                                 | Description:                              | NTEECC classification                                                     |
| <ul> <li>Dig - spec, event</li> </ul>                                   | Type:                                     | Character                                                                 |
| • • DigFin                                                              | Length:                                   | 4                                                                         |
| • • fips test                                                           | 1999 (1999) (1997)<br>1997 - 1997) (1997) |                                                                           |
| <ul> <li>MY_UDAO_2000</li> </ul>                                        | Variable:                                 | ADDRESS                                                                   |
| Officer 98-99                                                           | Description:                              | Address                                                                   |
| • Test                                                                  | Type:                                     | Character                                                                 |
| • TEST2                                                                 | Length:                                   | 100                                                                       |
| ODAO-NTEEDOC     DAO-stateBop                                           |                                           |                                                                           |
|                                                                         | Variable:                                 | 2195                                                                      |
| • UDAO 1999                                                             | Description:                              | First 5 digits of zip code                                                |
| • UDAO 2000                                                             | Type:                                     | Laracter                                                                  |
| • UDAO_core01                                                           | Length:                                   | 5                                                                         |
|                                                                         |                                           |                                                                           |
| 및 Han 유럽 및 Danis 등 및 Dan                                                |                                           |                                                                           |

#### **Click on the Link to Download**

|                                                                                                    | http://nccsdataweb.urban.org/NCCS/extracts/N1ooi7tl.xls.gz                                                                                                    |
|----------------------------------------------------------------------------------------------------|----------------------------------------------------------------------------------------------------|
| Choose a data tool, and then<br>pick a data set from the list<br>below. Extract Data                                         | To: tpollak@ui.urban.org<br>From: NCCSDataWeb@ui.urban.org<br>Subject: Core 2001 PC Data Extract<br>Your data are available at http://nccsdataweb.urban.org/NCCS/extracts/Nlooi7tl.xls.gz   |
| Home<br>Help<br>Getting Started<br>[+] Business Master Files<br>(-) Core Data<br>· [+] Public Charities                      | /*************************************                                                                                                    |
| · [+] Private Foundations     [+] Digitized Data     [+] NCCS Master     [+] Statistics of Income     [+] Arts Organizations | Your ext     File Download     X       Yariable     Some files can harm your computer. If the file information below looks suspicious, or you do not fully trust the source, do not open or |
| [+] Other Files<br>[+] Review<br>[+] Prior Versions<br>[+] Lookup Tables<br>[+] Pre-Release                                  | Descript save this file.<br>Type:<br>Length: File name: N1ooi7tLxls.gz<br>Variable File type: ZipMagic GZ                                                                                   |
| (+) Administration<br>[+] Project Management<br>(-) My Data Views<br>· Core 00-02<br>· Core 2000-NAICS<br>· Core with phone  | Descript     From:     nocsodataweb.urban.org       Type:     Length:       Variable     Would you like to open the file or save it to your computer?                                       |
| core99-01     DD officers by city     DD Officers by city 1998     DD rev and exp plus     DD rev and exp plus               | Descript<br>Type:<br>Length: Open Save Cancel More Info<br>Variable                                                                                                    |
| • DD Test     • Dig - spec, event     • DigFin     • fips test                                                               | Description: NTEECC classification<br>Type: Character<br>Length: 4                                                                                                    |
| MY_UDAO_2000     Officer 98-99     Test     test2     UDAO-NTEEDOC                                                           | Variable: ADDRESS<br>Description: Address<br>Type: Character<br>Length: 100                                                                                                    |
| <ul> <li>UDAO-statePop</li> <li>UDAO1990</li> <li>UDAO_1999</li> <li>UDAO_2000</li> <li>UDAO_core01</li> </ul>               | Variable: ZIP5<br>Description: First 5 digits of zip code<br>Type: Character<br>Length: 5                                                                                                   |

#### A Sample Excel Extract

| <b>1</b> | 1icrosoft Excel                | - N1ooi7tl.xls                                           |              |            |                              |       |     |                | _ 8 ×        |
|----------|--------------------------------|----------------------------------------------------------|--------------|------------|------------------------------|-------|-----|----------------|--------------|
|          | <u>File E</u> dit <u>V</u> iew | Insert Format Tools Data Mis <u>W</u> indow Help Acrobat |              |            |                              |       |     | J              | <u>- 8 ×</u> |
| l D      | 🖻 🖪 🔒 🛛                        | 🖴 🗟 🖤 👗 🗈 🛍 🔣 🖍 + 🗠 - 🍭 Σ 🏂 🛃                            | 🛍 🚜          | 100% 👻     | 2.                           |       |     |                |              |
| 14       |                                | A C Eavorites - Go - E D:\Documents and Settings\TPollak | Local Settin | nasiTemni~ | ZMTEM -                      |       |     |                | Promot       |
| 1        | Δ1                             |                                                          |              |            | •                            |       |     | <u>] ø -  </u> | rompe        |
|          |                                | B                                                        | 0            | D          | F                            | F     | G   | Н              | =            |
| 1        | EIN                            | NAME                                                     | STATE        | NTEECC     |                              | 7IP5  |     |                | <u> </u>     |
| 2        | 132960856                      |                                                          | MD           | A65        | 1014 ROBROY DR               | 20903 |     |                |              |
| 3        | 237003491                      |                                                          | MD           | A65        |                              | 21404 |     |                |              |
| 4        | 237004132                      | BALTIMORE ACTORS THEATRE INC                             | MD           | A65        | 36 E 25TH ST                 | 21030 |     |                |              |
| 5        | 237050146                      | BRISTOL PLAYERS INC                                      | MD           | A65        | 251 S ANN ST                 | 21231 |     |                |              |
| 6        | 237063697                      | COMMUNITY PLAYERS OF SALISBURY INC                       | MD           | A65        | PO BOX 2431                  | 21201 |     |                |              |
| 7        | 237067277                      |                                                          | MD           | A65        | PO BOX 4466                  | 20849 |     |                |              |
| 8        | 237074203                      |                                                          | MD           | A65        | 108 EAST ST                  | 21401 |     |                |              |
| 9        | 237305018                      |                                                          | MD           | A65        | PO BOX 1479                  | 21702 |     |                |              |
| 10       | 237392996                      | PRINCE GEORGES LITTLE THEATRE INC                        | MD           | A65        | 6016 PRINCESS GARDEN PKY     | 20784 |     |                |              |
| 11       | 510207577                      |                                                          | MD           | A65        | 616 WATER ST STE 320         | 21202 |     |                |              |
| 12       | 520780194                      | CENTER STAGE ASSOCIATES INC ENDOWMENT FUND               | MD           | A65        | ZOD N CALVERT ST             | 21202 |     |                |              |
| 13       | 521035015                      | HOWARD COUNTY SUMMER THEATRE INC                         | MD           | A65        | 6281 SANDPIPER CT            | 21075 |     |                |              |
| 14       | 521149571                      |                                                          | MD           | A65        | 2001 OLNEY SANDY SPRING RD   | 20830 |     |                |              |
| 15       | 521191001                      | PORT TOBACCO PLAYERS INC                                 | MD           | A65        | PO BOX 2030                  | 20646 |     |                |              |
| 16       | 521289737                      | ROUND HOUSE THEATRE INC                                  | MD           | A65        | 12210 BUSHEY DR              | 20902 |     |                |              |
| 17       | 521295004                      | PUMPKIN THEATRE OF BAI TIMORE INC                        | MD           | A65        | 8415 BELLONA LN STE 115      | 21204 |     |                |              |
| 18       | 521296838                      | TRED AVON PLAYERS INC                                    | MD           | A65        | PO BOX 444                   | 21654 |     |                |              |
| 19       | 521320986                      | PUPPET CO                                                | MD           | A65        | 7300 MACARTHUR BLVD          | 20812 |     |                |              |
| 20       | 521350573                      | THE CHURCH HILL THEATRE INC                              | MD           | A65        | PO BOX 91                    | 21623 |     |                |              |
| 21       | 521365500                      | KINETICS DANCE THEATRE INC                               | MD           | A65        | 3280 PINE ORCHARD LN         | 21042 |     |                |              |
| 22       | 521373733                      | THE OCEAN PINES PLAYERS                                  | MD           | A65        | 15 MIST FLOWER RD            | 21811 |     |                |              |
| 23       | 521457928                      | THE MONTGOMERY PLAYHOUSE INC                             | MD           | A65        | PO BOX 3490                  | 20885 |     |                |              |
| 24       | 521544414                      | CUMBERLAND SUMMER THEATER                                | MD           | A65        | 101 103 N JOHNSON ST         | 21502 |     |                |              |
| 25       | 521582797                      | CROSSROADS PRODUCTIONS INC                               | MD           | A65        | R 1550 CATON CENTER DR STE F | 21227 |     |                |              |
| 26       | 521593239                      | THE EVERYMAN THEATRE INCORPORATED                        | MD           | A65        | 1727 N CHARLES ST            | 21201 |     |                |              |
| 27       | 521608933                      | GARRETT LAKES ART FESTIVAL INC                           | MD           | A65        | PO BOX 151                   | 21541 |     |                |              |
| 28       | 521646872                      | POTOMAC THEATRE COMPANY INC                              | MD           | A65        | 10113 RIVER RD FL 2          | 20854 |     |                |              |
| 29       | 521735685                      | COMMUNITY ARTS PROJECT INC                               | MD           | A65        | PO BOX 31790                 | 21201 |     |                |              |
| 30       | 521805890                      | AXIS THEATRE OF MARYLAND INC                             | MD           | A65        | 3600 CLIPPER MILL RD STE 114 | 21211 |     |                |              |
| 31       | 521855964                      | THE BALTIMORE SHAKESPEARE FESTIVAL INC                   | MD           | A65        | 1420 N CHARLES ST STE 347    | 21201 |     |                |              |
| 32       | 521857223                      | BENEATH MY WINGS PRODUCTIONS INC                         | MD           | A65        | 6910 FOX CHASE RD            | 21774 |     |                |              |
| 33       | 521915476                      | EAST WEST DANCE THEATRE INC                              | MD           | A65        | 11631 PLEASANT MEADOW DR     | 20878 |     |                |              |
| 34       | 521938666                      | PASADENA THEATRE COMPANY                                 | MD           | A65        | PO BOX 1801                  | 21060 |     |                |              |
| 35       | 521961488                      | CHEVERLY YOUNG ACTORS GUILD                              | MD           | A65        | 5801 DEWEY ST                | 20785 |     |                |              |
|          | 594000047                      |                                                          | MD           | 105        |                              | 20002 |     |                |              |
| Der      | adv                            |                                                          |              |            |                              |       | NUM |                |              |

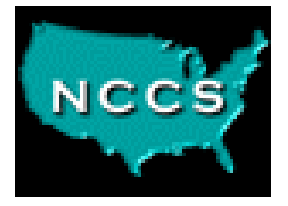

# **Statistics Tool**

- Quick summary of univariate statistics
- Choose a single variable and specify a filter
- Means, medians, non-zero values
- Standard deviation, variance
- Minimum, maximum
- Quartiles, quintiles, and deciles

#### **Statistics Tool: Sample Output**

| 🚰 NCCS Data Web - Microsoft Internet Expl                                                                                                    | orer                                                             |                       | X        |  |  |  |
|----------------------------------------------------------------------------------------------------|------------------------------------------------------------------|-----------------------|----------|--|--|--|
| File Edit View Favorites Tools Help                                                                                                    |                                                                  |                       |          |  |  |  |
| ↔ Back + → - 🖾 🕼 🖓 🔞 Search                                                                                                    | Je Back • → • Ø 🕅 🖄 Ø Search 📾 Favorites @ Media Ø 🚯 • 🚑 🖼 • 🗐 8 |                       |          |  |  |  |
| Address Address Addres | Address Abtr://ncrsdataweb.urbap.org/NCCS/Private/               |                       |          |  |  |  |
|                                                                                                    |                                                                  |                       | •        |  |  |  |
|                                                                                                    | Core 2001 PC: EXPS                                               |                       |          |  |  |  |
| pick a data set from the list<br>below. Statistics                                                                                                    | Total expenses. (Line 17: Sum of lines 16 and                    | 44 A)                 |          |  |  |  |
| Home                                                                                                    | Observations                                                     | 5,836                 |          |  |  |  |
| Help                                                                                                    | Non-null observations                                            | 5,836                 |          |  |  |  |
| Getting Started                                                                                                    | Zero observations                                                | 27                    |          |  |  |  |
| Lil Business Master Files                                                                                                    | Non-zero, non-null observations                                  | 5,809                 |          |  |  |  |
| (-) Core Data                                                                                                    | Minimum                                                          | -482,735              |          |  |  |  |
| · (-) Public Charities                                                                                                    | Maximum                                                          | 1,964,832,000         |          |  |  |  |
| • • • Core 2001 PC                                                                                                    | Average of non-null observations                                 | 3,273,673             |          |  |  |  |
| • Core 2000 PC     • Core 1999 PC                                                                                                    | Average of non-zero, non-null observations                       | 3,288,889             |          |  |  |  |
| Core 1998 PC                                                                                                    | Sum of values                                                    | 19,105,155,456        |          |  |  |  |
| • • • Core 1997 PC                                                                                                    | Variance                                                         | 1,123,333,184,793,169 |          |  |  |  |
| Core 1996 PC                                                                                                    | Standard deviation                                               | 33,516,163            |          |  |  |  |
| Core 1993 PC     Core 1994 PC     Core 1993 PC     Core 1993 PC     Core 1992 PC     Core 1992 PC     Core 1991 PC                                                                                                    | Median                                                           |                       |          |  |  |  |
| • Core 1990 PC                                                                                                    | Minimum -482,735                                                 |                       |          |  |  |  |
| Core Trend ver2                                                                                                    | Median 152,625                                                   |                       |          |  |  |  |
| [+] Private Foundations     [+] Digitized Data     [+] NCCS Master     [+] Statistics of Income     [-] Statistics of Income                                                                                                    | Quartiles                                                        |                       |          |  |  |  |
| [+] Other Files                                                                                                    | Minimum                                                          |                       |          |  |  |  |
| [+] Review                                                                                                    | 25th Dercentile 46.446                                           |                       |          |  |  |  |
| [+] Prior Versions                                                                                                    | Soth Dercentile 152,625                                          |                       |          |  |  |  |
| (+) LOOKUP TADIES<br>(+) Pre-Release                                                                                                    | 75th Dercentile 709.440                                          |                       |          |  |  |  |
| [+] Administration                                                                                                    | Maximum 1.064.000.000                                            |                       |          |  |  |  |
| [+] Project Management                                                                                                    | 1,904,832,000                                                    |                       |          |  |  |  |
| (-) My Data Views                                                                                                    |                                                                  |                       |          |  |  |  |
| Core 00-02     Core 2000-NAICS                                                                                                    | Quintiles                                                        |                       |          |  |  |  |
|                                                                                                    |                                                                  |                       |          |  |  |  |
| Processing observations                                                                                                    |                                                                  |                       | Internet |  |  |  |

# Use Same Tools for Picking a Variable and Creating a Filter

| Core 2001 PC Statistics Report                                                  |                    |
|---------------------------------------------------------------------------------|--------------------|
| Help with and examples of statistics reports                                    |                    |
|                                                                                 | 1                  |
| Variable: EXPS Pick variable                                                    | Go                 |
| Filter: <u>Help with data filters</u>                                           |                    |
| STATE ='MD'                                                                     |                    |
|                                                                                 |                    |
|                                                                                 |                    |
|                                                                                 |                    |
| Add a filter condition Clear                                                    |                    |
| Your Previous Search/Filter Criteria                                            |                    |
| Click on a numbered link below to set your current criteria to those values.    |                    |
| #1 NAME=1 PERCENT FOR OPEN SPACE INC                                            |                    |
| <u>#2</u> EIN=010215911                                                         |                    |
| #3 STATE=AO                                                                     |                    |
| <u>#4</u> EIN=131988876                                                         |                    |
| #5 Filter: UPPER(npc3) LIKE 'SPLIT%' OR UPPER(NPC3) LIKE 'XX%' AND LATESTPROG = | 'Y' and npc <> 'Q' |
| #6 Filter: UPPER(npc3) LIKE 'SPLIT%' OR UPPER(NPC3) LIKE 'XX%' AND LATESTPROG = | 'Y'                |
|                                                                                 |                    |

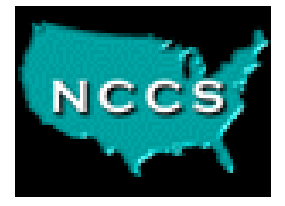

# **Record Viewer Tool**

- Display a single record
- Show variable labels and contents

#### **View Individual Records**

#### 

| NCCS ELCCS                                                                                                    |
|----------------------------------------------------------------------------------------------------|
| Choose a data tool, and then<br>pick a data set from the list<br>below. Record∨iewer ⊻                                  |
| Home<br>Help<br>Getting Started                                                                                         |
| [+] Business Master Files<br>(-) Core Data<br>· [+] Public Charities<br>· [+] Private Foundations<br>[+] Digitized Data |
| [+] Statistics of Income<br>[+] Arts Organizations<br>[+] Other Files<br>[+] Review<br>[+] Prior Versions               |
| [+] Lookup Tables<br>[+] Pre-Release<br>[+] Administration<br>[+] Project Management<br>(-) My Data Views               |
| Core 00-02     Core 2000-NAICS     Core with phone     core99-01                                                        |
| • DD officers by city     • DD Officers by city 1998     • DD rev and exp plus     • DD rev header Oth Info             |
| • DD test     • Dig - spec. event     • DigFin     • fips test                                                          |
| MY_UDAO_2000     Officer 98-99     Test     test2                                                                       |
| • UDAO-NTEEDOC     • UDAO-statePop     • UDAO1990     • UDAO_1999                                                       |

| <ul> <li>UDA</li> </ul> | O_con | e01 |
|-------------------------|-------|-----|

| Core 2     | 001 PC                                                                                                    |                                                                                        |
|------------|----------------------------------------------------------------------------------------------------|----------------------------------------------------------------------------------------|
| IRS Form Q | 90 with field names                                                                                                    |                                                                                        |
| Basic In   | nfo                                                                                                    |                                                                                        |
| EIN        | Employer identification number.                                                                                                    | 237003491                                                                              |
| NAME       | Organization name.                                                                                                    | CHILDRENS THEATRE OF ANNAPOLIS INC                                                     |
| STATE      | Two-letter state abbreviation.                                                                                                    | (MD) Marvland [Pop]                                                                    |
| NTEE 1     | NTEE major group (A-Z)                                                                                                    | (A) Arts. Culture, and Humanities 🖬                                                    |
| NTEECC     | NTEECC classification                                                                                                    | (A65) Theater 🖬 [NAICS]                                                                |
| ADDRESS    | Address                                                                                                    | PO BOX 1785                                                                            |
| CITY       | City                                                                                                    | ANNAPOLIS                                                                              |
| ZIP5       | First 5 diaits of zip code                                                                                                    | 21404                                                                                  |
| ZIP        | ZIP code (10 digits)                                                                                                    | 21404-1785                                                                             |
| FIPS       | County FIPS code (list)                                                                                                    | (24003) Anne Arundel County, MD 📟                                                      |
| MSA_NECH   | Metropolitan Statistical Area<br>(NCCS file)                                                                                                    | (8872) Washington-Baltimore, DC-MD-VA-WV CMSA, DC-MD-VA-WV 🖬                           |
| PMSA       | Primary Metropolitan Statistical<br>Area                                                                                                    | 0720                                                                                   |
| TAXPER     | Ending date for tax period of<br>financial data. Core files for<br>1997 on are in "yyyymm"<br>format (199412=Dec. 1994).<br>Earlier years use 2-digit year<br>("9412"). | 200106                                                                                 |
| styear     | Start year when fiscal year<br>began (yyyy)                                                                                                    | 2000                                                                                   |
| outnccs    | Flag for out-of-scope<br>organizations                                                                                                    | IN                                                                                     |
| OUTREAS    | Reason why out of scope                                                                                                    |                                                                                        |
| Classific  | ation                                                                                                    |                                                                                        |
| SUBSECCD   | IRS subsection code (03=501<br>(c)(3), etc.)                                                                                                    | (03) 03- Religious, educational, charitable, scientific, and literary<br>organizations |
| NTEESRC    | NTEE source code                                                                                                    | 1                                                                                      |
| MAJGRPB    | Major NTEE group plus<br>hospitals and higher education                                                                                                    | (A) A-Arts, Culture & Humanities                                                       |
| AUSPICE    | Religious or governmental<br>auspice, affiliation or<br>connection                                                                                                    | (Z) No affiliation/auspices                                                            |
| Part I: I  | Revenue, Expenses, and                                                                                                    | d Changes in Net Assets or Fund Balances                                               |
| PROGREV    | Program service revenue<br>including government fees and<br>contracts (line 2)                                                                                          | 28,453                                                                                 |
| DENTEYD    | Rental expenses (Line 6b;<br>subtract from gross rents (line                                                                                                    |                                                                                        |

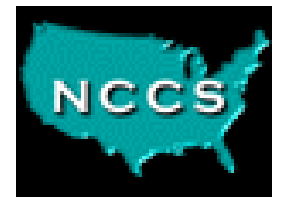

# **Table Browser**

- Display records in an "Excel-like" grid
- Drill down to view individual records
- Customize the fields you view
- Apply a filter
- Single-click sorting by any displayed field (largest to smallest)

#### Sample Table Browser screen

#### ↓ • • → • ② ⑦ 집 ◎ ∞ ◎ ③ ₽ • ● ∞ • ■ &

| NCCS III CCS                                                                                                    |
|----------------------------------------------------------------------------------------------------|
| Choose a data tool, and then pick a data set from the list below. Table Browser                                                                                                    |
| Home<br>Help<br>Getting Started                                                                                                    |
| <ul> <li>[+] Business Master Files</li> <li>(-) Core Data</li> <li>· [+] Public Charities</li> <li>· [+] Private Foundations</li> <li>[+] Digitized Data</li> <li>[+] NCCS Master</li> <li>[+] Statistics of Income</li> <li>[+] Arts Organizations</li> <li>[+] Other Files</li> <li>[+] Review</li> </ul> |
| [+] Prior Versions<br>[+] Lookup Tables<br>[+] Pre-Release<br>[+] Administration                                                                                                    |
| <ul> <li>[+] Project Management</li> <li>(-) My Data Views</li> <li>• Core 00-02</li> </ul>                                                                                                    |
| Core 2000-NAICS     Core with phone     core99-01                                                                                                    |
| DD officers by city     DD Officers by city     DD Officers by city 1998                                                                                                    |

DD rev header Ot

DD test
Dig - spec. event

DigFin
 fips test
 MY\_UDAO\_2000
 Officer 98-99
 Test
 test2
 UDAO-NTEEDOC
 UDAO-statePop
 UDAO\_1990
 UDAO\_1999
 UDAO\_2000
 UDAO\_core01

#### Core 2001 PC

Data filter and display variables

#### Displaying records 1-25 of 264674.

Click on the links beside a column name to sort by that column in ascending (AZ) or descending (ZA) order. Click on a record number to show that record by itself.

|          |          | Employer<br>Identification<br>Number<br>MAZ ZA | Name of<br>organization<br>III <u>AZ</u> ZA | State<br>IIII <u>AZ</u> ZA      | NTEE major<br>group<br>III <u>AZ</u> ZA                  | NTEECC<br>primary<br>purpose<br>III <u>AZ</u> ZA              | Address<br>           | City 🖬 <u>AZ ZA</u> | Zip<br>code, 5<br>digits<br>III <u>AZ ZA</u> | Zip code<br>+ 4<br>••• <u>AZ ZA</u> |
|----------|----------|------------------------------------------------|---------------------------------------------|---------------------------------|----------------------------------------------------------|---------------------------------------------------------------|-----------------------|---------------------|----------------------------------------------|-------------------------------------|
|          | 1        | 010017496                                      | AGAMENTICUS<br>YACHT CLUB<br>OF YORK        | (ME)<br>Maine<br><u>[Pop]</u> 🖬 | (N)<br>Recreation,<br>Sports,<br>Leisure,<br>Athletics 🖬 | (N67)<br>Swimming &<br>Other Water<br>Recreation •<br>[NAICS] | PO BOX<br>534         | YORK HARBOR         | 03911                                        | 03911-<br>0534                      |
|          | 2        | 010024645                                      | BANGOR<br>SYMPHONY<br>ORCHESTRA             | (ME)<br>Maine<br><u>[Pop]</u> 🖬 | (A) Arts,<br>Culture, and<br>Humanities<br>              | (A69)<br>Symphony<br>Orchestras<br>[NAICS]                    | PO BOX<br>1441        | BANGOR              | 04402                                        | 04402-<br>1441                      |
|          | 3        | 010078060                                      | HENRIETTA D<br>GOODALL<br>HOSPITAL INC      | (ME)<br>Maine<br><u>[Pop]</u> 🖬 | (E) Health 🚥                                             | (E22)<br>General<br>Hospitals <b></b><br>[NAICS]              | 25 JUNE<br>ST         | SANFORD             | 04073                                        | 04073-<br>2621                      |
|          | 4        | 010130427                                      | BRIDGTON<br>HOSPITAL                        | (ME)<br>Maine<br><u>[Pop]</u> 🖬 | (E) Health 🖬                                             | (E22)<br>General<br>Hospitals <b></b><br>[NAICS]              | 10<br>HOSPITAL<br>DR  | BRIDGTON            | 04009                                        | 04009-<br>1156                      |
| 98<br>fo | <u>5</u> | 010133442                                      | OXFORD<br>COUNTY<br>AGRICULTURAL<br>SOCIETY | (ME)<br>Maine<br><u>[Pop]</u> 🖬 | (N)<br>Recreation,<br>Sports,<br>Leisure,<br>Athletics 🖬 | (N11) Single<br>Organization<br>Support <b>III</b><br>[NAICS] | PO BOX<br>193         | NORWAY              | 04268                                        | 04268-<br>0193                      |
|          | <u>6</u> | 010145133                                      | PROUTS NECK<br>ASSOCIATION                  | (ME)<br>Maine<br><u>[Pop]</u> 🖬 | (B)<br>Education 🖬                                       | (B99)<br>Education<br>N.E.C. 🖬<br>[NAICS]                     | 499 BLACK<br>POINT RD | SCARBOROUGH         | 04074                                        | 04074-<br>8616                      |
|          | z        | 010147000                                      | RANGELEY<br>LIBRARY<br>ASSOCIATION          | (ME)<br>Maine<br><u>[Pop]</u> 🖬 | (B)<br>Education 🖬                                       | (B70)<br>Libraries 🖬<br>[NAICS]                               | PO BOX<br>381         | RANGELEY            | 04970                                        | 04970-<br>0381                      |
|          | 8        | 010153128                                      | GREATER<br>RUMFORD                          | (ME)<br>Maine                   | (N)<br>Recreation,<br>Sports.                            | (N31)<br>Community<br>Recreational                            | 58<br>MORRISON        | WILTON              | 04294                                        | 04294-                              |

📰 – 🗗 🗡

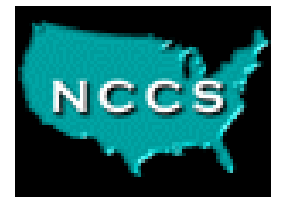

# **Data Views**

- Link multiple data sets
- Use in other tools
- Feels like Microsoft Access "Relationships"
- Create a panel comparing variables across years
- Link to special lookup files (NAICS, SIC)
- Compare data for same orgs from different sources
- Select specific variables, variable groups, or all variables

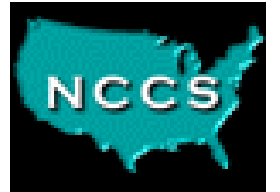

# **Got Data?**

Part of NCCS's mission is to serve as a repository or archives for data on the nonprofit sector. If you have research data that you'd like to make accessible to the nonprofit research community, we can help.

| oad ASCII Data - Microsoft Internet Explorer                                                 |                                                                                                    | _            | .  6 |
|----------------------------------------------------------------------------------------------|----------------------------------------------------------------------------------------------------|--------------|------|
| Edit View Favorites Tools Help                                                               |                                                                                                    |              |      |
| ss 🕘 http://nccsdataweb.urban.org/dataupload/                                                |                                                                                                    | ∂G0          | Lin  |
| CCS Dataweb file                                                                             | upload                                                                                                    |              |      |
| come to the NCCS data upload program. This<br>to read all instructions below. Steps marked v | script will allow you to easily upload large amounts of data to the server and have it placed in MySQL tables.<br>with an asterix (*) require action on your part. If you have any questions about this process please contact | Please b<br> | e    |
| more information about this application please                                               | see the NCCS Knowledgebase.                                                                                                    |              |      |
| Choose a database. *                                                                         |                                                                                                    |              |      |
| ect a database to work with.                                                                 | Select a database 💌                                                                                                    |              |      |
| y databases that you have access to will be di<br>Itact your system administrator.           | isplayed in the list. If you would like to work with a database that is not listed you must                                                                                                    |              |      |
| Choose a database table. *                                                                   |                                                                                                    |              |      |
| ich table within the selected database would y to work with:                                 |                                                                                                    |              |      |
| le names are case sensitive.                                                                 |                                                                                                    |              |      |
| specify a Data Dictionary.                                                                   |                                                                                                    |              |      |
| ect data dictionary:                                                                         | Browse                                                                                                    |              |      |
| data dictionary can be either a .dct file or a .c<br>L NAME, COL TYPE, COL SIZE              | sv file. If you choose to upload a .csv file it must be formatted in the following manner:                                                                                                    |              |      |
| Specify a Data File. *                                                                       |                                                                                                    |              |      |
| ect data file:                                                                               | Browse                                                                                                    |              |      |
| ata file is required for processing<br>/ files currently residing on the server with the     | same name WILL BE DELETED prior to processing.                                                                                                    |              |      |
| Describe the data file. *                                                                    |                                                                                                    |              |      |
| >s the first row of the data file contain the colur<br>nes?                                  | nm CiYes ® No                                                                                                    |              |      |
| he data file a tab delimited file or a comma                                                 | C Comma Separated 💿 Tab Delimited                                                                                                    |              |      |
| varateu mez                                                                                  |                                                                                                    |              |      |

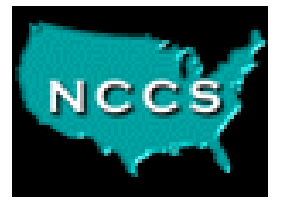

# **Getting Started**

- Become a registered user at http://nccs.urban.org or email nccs@ui.urban.org
- One-Minute Tours on the Data Web
- Guide to Using NCCS Data
- We wish we could provide for free, but...
- Pricing
  - Free for scholarly use, except for extracts
  - Extracts \$50-200 (1-10 files)?
  - Negotiable...give us a call